# 钛媒体后台钉钉授权访问操作手册

为了保证钛媒体后台系统的访问安全,除了之前给大家提供的通过"钛媒体后台专用 VPN 软件"来访问 后台外,我们还提供了另外一种通过钉钉授权登录的方式,选用此方式访问系统,可以不用连接"钛媒体后 台专用 VPN 软件"。

从 9 月 26 日(周四)开始,既不通过"钛媒体后台专用 VPN 软件"也不通过"钉钉授权访问"的用户将 无法访问钛媒体后台。

以下是钉钉授权访问的操作指南:

# 一、操作指南

1、在钉钉的工作台里找到"钛媒体后台入口"图标。

| •••                      |            |                                                                                                    | 3          |         |          | Q 搜索 (೫F) |             | •        |
|--------------------------|------------|----------------------------------------------------------------------------------------------------|------------|---------|----------|-----------|-------------|----------|
| <b>北京灵动新… →</b><br>● 专业版 | < >        | "     "     "     "     "     "     "     "     "     "     "     "     "     "     "     "     "     "     "     "     "     "     "     "     "     "     "     "     "     "     "     "     "     "     "     "     "     "     "     "     "     "     "     "     "     "     "     "     "     "     "     "     "     "     "     "     "     "     "     "     "     "     "     "     "     "     "     "     "     "     "     "     "     "     "     "     "     "     "     "     "     "     "     "     "     "     "     "     "     "     "     "     "     "     "     "     "     "     "     "     "     "     "     "     "     "     "     "     "     "     "     "     "     "     "     "     "     "     "     "     "     "     "     "     "     "     "     "     "     "     "     "     "     "     "     "     "     "     "     "     "     "     "     "     "     "     "     "     "     "     "     "     "     "     "     "     "     "     "     "     "     "     "     "     "     "     "     "     "     "     "     "     "     "     "     "     "     "     "     "     "     "     "     "     "     "     "     "     "     "     "     "     "     "     "     "     "     "     "     "     "     "     "     "     "     "     "     "     "     "     "     "     "     "     "     "     "     "     "     "     "     "     "     "     "     "     "     "     "     "     "     "     "     "     "     "     "     "     "     "     "     "     "     "     "     "     "     "     "     "     "     "     "     "     "     "     "     "     "     "     "     "     "     "     "     "     "     "     "     "     "     "     "     "     "     "     "     "     "     "     "     "     "     "     "     "     "     "     "     "     "     "     "     "     "     "     "     "     "     "     "     "     "     "     "     "     "     "     "     "     "     "     "     "     "     "     "     "     "     "     "     "     "     "     "     "     "     "     "     "     "     "     "     "     "     "     "     "     "     " |            |         |          |           |             | •        |
| □ 消息 🛛 🤧                 | 全员         | OA审批                                                                                                    |            | 邮箱      | C        | 请假        | ▲ 体检卡 领体检卡  | <u>م</u> |
| ▶ 文档                     |            |                                                                                                    |            |         |          |           |             | 去处理      |
| ● 通知司                    |            | 早会神器                                                                                                    | <b></b>    | 智能会议室   |          |           |             |          |
|                          |            |                                                                                                    |            |         |          |           |             |          |
| ☞ 会议                     | 全员         |                                                                                                    |            |         |          |           |             |          |
| △ 钉盘                     | - <b>1</b> | OA审批                                                                                                    | -          | 智能会议室   | <b>e</b> | 考勤打卡      | 😐 签到        |          |
| ⑤ 日历                     |            |                                                                                                    | _          |         |          |           |             |          |
|                          |            | 日志                                                                                                    |            | 智能填表    | H        | 智能人事      | 宜搭          |          |
| ŷ DING                   | ,          | 计学中心                                                                                                    |            | 在14217日 |          |           |             |          |
| 10 五泊                    | 0          | 侍戎申批                                                                                                    |            | 智能招聘    |          |           |             |          |
| ♡ 邮箱                     |            |                                                                                                    |            |         |          |           |             |          |
| ₽₽ 应用中心                  | 全部         | 应用                                                                                                    |            |         |          |           |             |          |
| 🖸 钉钉搭                    | 智          | 能办公人事统计                                                                                                    | 常用应用       | 智能办公硬件  | 外部协作     | 未分组应用     |             |          |
| 🗇 收藏                     |            | 云端办公室                                                                                                    |            | 初5500   |          | 岛工健康      | 青斑          |          |
| … 更多                     |            |                                                                                                    |            | 1.72 4  |          | 火土 医水     |             |          |
|                          | ¢          | 考勤打卡                                                                                                    | $\bigcirc$ | 智能办公    | 2        | OA审批      | BTM 钛媒体后台入口 |          |
|                          | •          | < 公告                                                                                                    | 6          | 钉盘      |          | 邮箱        | <b>空</b> 签到 |          |
|                          | -2         | 钉钉运动                                                                                                    | H          | 智能人事    | Ø        | 员工服务台     |             |          |
|                          |            |                                                                                                    |            |         |          |           |             |          |

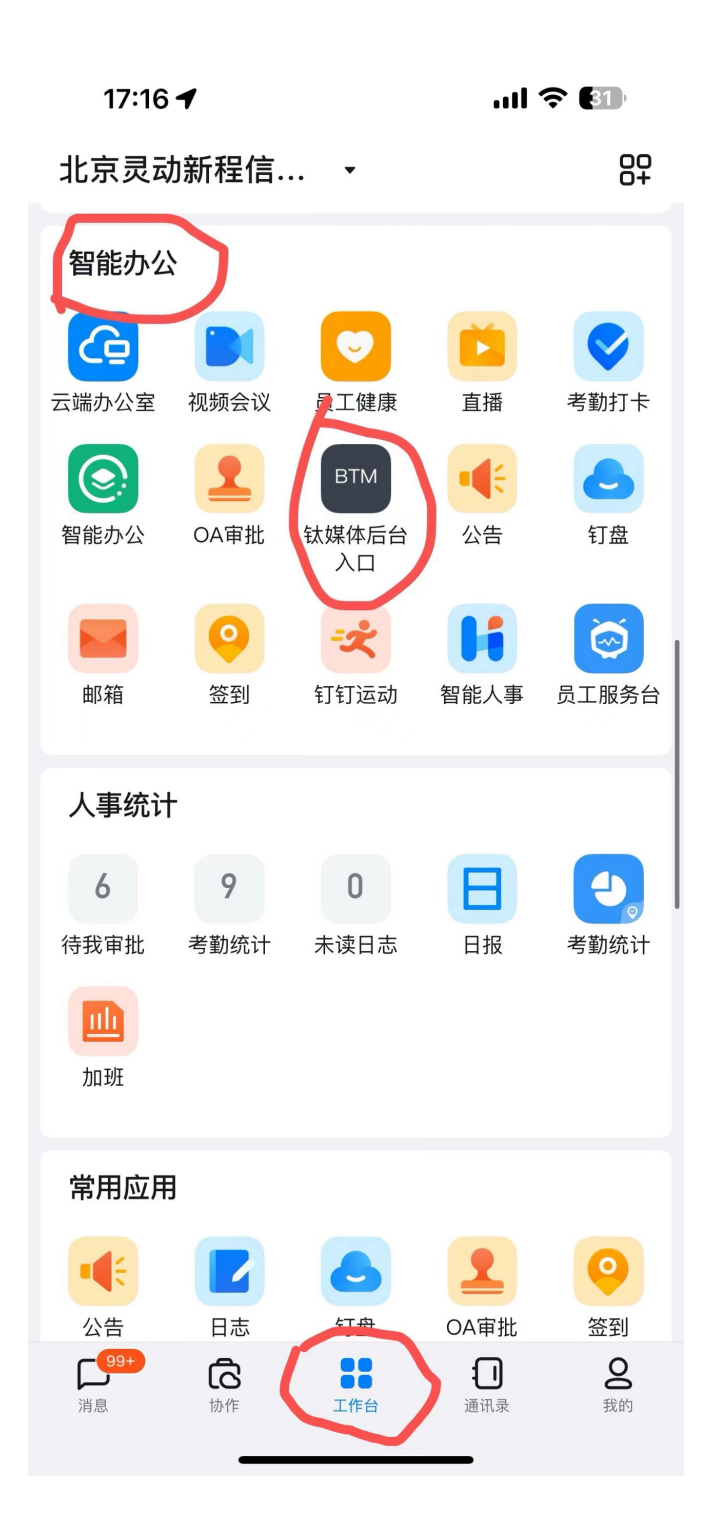

2、点击图标进入"钛媒体后台地址获取"页面。

然后点击"复制链接"按钮将链接复制到剪贴板。

17:21 🗸

17:21 ...I 🗢 💷

#### 

尊敬的张超毅,

系统已为您分配了专属钛媒体后台登录链接,点击下方 "复制链接"按钮,然后粘贴到浏览器地址栏中进行下一 步操作。

| 右 | 生山 | 4: 左 - | 立 |
|---|----|--------|---|
| 反 | 巾リ | 1迂:    | 攵 |

#### 请注意:

 1. 链接有效时间: 5分钟,请在5分钟内使用,过期 请重新获取。

2. 该链接为专属登录链接,只能获取者本人使用。

| < | Х | 钛媒体后台地址获取 | ••• |
|---|---|-----------|-----|
|   |   |           |     |

#### 尊敬的张超毅,

•••

系统已为您分配了专属钛媒体后台登录链接,点击下方 "复制链接"按钮,然后粘贴到浏览器地址栏中进行下一 步操作。

| 复制 | 制链接                   |          |    |
|----|-----------------------|----------|----|
| 请注 | -10x -                |          | ×  |
| 1. | 链接已复制到剪贴板             |          | 过期 |
| 2. | 请重新获取。<br>该链接为专属登录链接, | 只能获取者本人使 | 町。 |

## 3、使用浏览器打开复制的链接。

然后使用本人的钉钉 App 扫描此二维码。

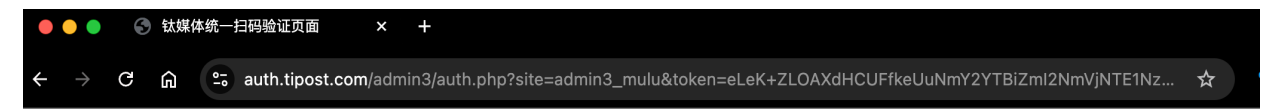

请使用本人的钉钉App扫描以下二维码进入系统。

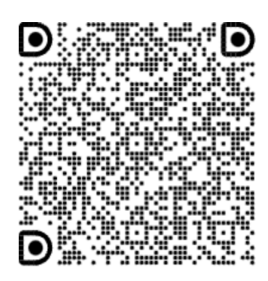

### 4、扫码进入到登录页面。

| <b>Σ</b> | ** | 微 |  | ☆ | <b>O</b> 71 | 5YjRj | yZGU3Nzg8      | jixNDRiN2Iy  | wzU3MTZ     | MwN6QSyX3 | Lbmfwg | ken=oHiL | dentry?tok | authorize | panel/a | com/sy: | mtpost.c | t ≌ | ሰ | G | $\rightarrow$ |  |
|----------|----|---|--|---|-------------|-------|----------------|--------------|-------------|-----------|--------|----------|------------|-----------|---------|---------|----------|-----|---|---|---------------|--|
|          |    |   |  |   |             |       |                |              |             |           |        |          |            |           |         |         |          |     |   |   |               |  |
|          |    |   |  |   |             |       |                |              |             |           |        |          |            |           |         |         |          |     |   |   |               |  |
|          |    |   |  |   |             |       |                | Post         | ΤN          |           |        |          |            |           |         |         |          |     |   |   |               |  |
|          |    |   |  |   |             |       |                |              |             |           |        |          |            |           |         |         |          |     |   |   |               |  |
|          |    |   |  |   |             |       |                | 登录           | ថៃ          |           |        |          |            |           |         |         |          |     |   |   |               |  |
|          |    |   |  |   |             |       |                |              |             |           |        |          |            |           |         |         |          |     |   |   |               |  |
|          |    |   |  |   |             |       |                | il.com       | 10538@gn    | zhuanzhua |        |          |            |           |         |         |          |     |   |   |               |  |
|          |    |   |  |   |             |       |                |              | ••          | •••••     |        |          |            |           |         |         |          |     |   |   |               |  |
|          |    |   |  |   |             |       |                | 注录           |             |           |        |          |            |           |         |         |          |     |   |   |               |  |
|          |    |   |  |   |             |       |                |              |             |           |        |          |            |           |         |         |          |     |   |   |               |  |
|          |    |   |  |   |             | 记密码   | 忘议             |              |             | ✔ 记住我     |        |          |            |           |         |         |          |     |   |   |               |  |
|          |    |   |  |   |             |       |                |              |             |           |        |          |            |           |         |         |          |     |   |   |               |  |
|          |    |   |  |   |             |       |                |              |             |           |        |          |            |           |         |         |          |     |   |   |               |  |
|          |    |   |  |   |             |       |                |              |             |           |        |          |            |           |         |         |          |     |   |   |               |  |
|          |    |   |  |   |             | 己密码   | <del>ت</del> ھ | 登录<br>il.com | រិតំ<br>••• | zhuanzhua |        |          |            |           |         |         |          |     |   |   |               |  |

如果在扫描页面停留超过 5 分钟,扫描二维码后会跳到这样一个报错页面,这时需要重新到钉钉获取 链接。

🔶  $\rightarrow$  C 🎧 😕 tmtpost.com/syspanel/authorize/login?token=oHiLbmfwgizMwN6QSyX3wzU3MTZjNjlxNDRiN2lyZGU3Nzg5YjRjMTgz... 🏠

该链接已失效,请重新获取。如有问题请联系技术部。

5、输入邮箱密码进入系统。

| → C G       | tmtpost.com/syspanel/post/l | ist/pending                                           |                                          | ©⊐ ☆                                              | • <b>S O</b>                          |                         | Z 重新启动   |
|-------------|-----------------------------|-------------------------------------------------------|------------------------------------------|---------------------------------------------------|---------------------------------------|-------------------------|----------|
| chaoyizhang | TMTPOST                     |                                                       |                                          |                                                   |                                       | haoyizhang 中文 / English | chaoyiz  |
|             | 内容管理 🖌   栏目 / 话题管理          | ▌ ◆ □ 运营管理 ◆ □ 用户管理 □                                 | ✔ 读书管理 ✔ 科股管理                            | ◇ 活动管理 ◇ 企服/创投 ◇                                  | 钛空时间 🖌 直播管理                           | ➤ 广告管理 ➤ Pro            | 专业版 🖌 其他 |
|             | 所有文章                        |                                                       |                                          |                                                   |                                       | 取消快速链接                  |          |
|             | 文章管理 > 所有文章                 |                                                       |                                          |                                                   |                                       |                         |          |
|             | 文章管理                        | 所有文章                                                  |                                          |                                                   |                                       | 添加新文章                   |          |
|             | 所有文章                        | 注於) ナチロ/仁丽                                            |                                          |                                                   | <b>把声</b> 一 并小主支                      |                         |          |
|             | Pro 文章<br>科股宝VIP文章          |                                                       |                                          |                                                   |                                       |                         |          |
|             | 场景50 chaovizha              | 全部(483656) 发布(156030)<br>草稿(24511) 已关闭(2646)<br>(196) | 定时发布(0) 待发布(90) 待<br>私密(50) 拒稿(227830) 回 | 审核(外部)(36) 待审核(内部)(8<br>收站(71666) 已删除(17081) 撤稿(3 | 0) 待审核—同步(167)<br>353) 黑名单(1) 注销      |                         |          |
|             | 我的文章                        | 批量操作 > 应用                                             |                                          | 每                                                 | · 预显示 10 v 1                          | 2 3 <b>&gt; &gt;</b>    |          |
|             | 甲1%上1F日                     | GUID                                                  | 标题                                       | 作者    文章所                                         | 属审核流 发布时间                             | 操作                      |          |
|             |                             | ng 7239161                                            | [赞赏]飞书讲清了一个道<br>倍效率提升可能比10%;<br>钛媒体深度    | <u>館理</u> ,十 财经+产<br><b>조容易  张帅_ </b>             | <sup>±</sup> 经+宏观 2024.09.05<br>17:22 | <b>预览</b><br>chang      |          |
|             |                             | 7239361                                               | <mark>[赞赏]</mark> 国际原油"大跳水<br>国内油价下调开局   | <mark>",九月      财经+</mark> 产<br>胡珈萌     组         | ⁻经+宏观 2024.09.05<br>17:14             | 预览                      |          |

如果在登录页面停留超过5分钟,点击登录按钮后会报错,此时需要重新去钉钉获取登录链接。

← → C 向 空 tmtpost.com/syspanel/authorize/login?token=oHiLbmfwgizMwN6QSyX3wzU3MTZjNjlxNDRiN2lyZGU3Nzg5YjRjMTgz... ☆
该链接已失效,请重新获取。如有问题请联系技术部。

#### 6、退出登录。

退出登录后会跳转到登录页面,此登录页面的链接 5 分钟后失效,如果过期了就去钉钉获取登录链 接。

### 二、注意事项

1、从钉钉获取的后台链接属于专属链接,只有获取者本人可使用,其他人无法使用。

2、从钉钉获取的后台链接有效期为5分钟,请在5分钟内使用,超时请重新获取(返回钉钉工作台重新进或者点击右上角刷新当前页面都可以)。

3、用浏览器打开专属后台链接后,请在5分钟内扫码,超时请重新获取链接。

4、扫码进入到登录页面后,请在5分钟内输入邮箱和密码登录,超时请重新获取链接。

5、退出登录后,如果需要切换账号请在5分钟内登录,超时请重新获取链接。

6、如果超过 30 天未进入过后台,系统将自动为你退出登录,所以如果长时间没有访问过后台发现进 不去了,请去钉钉的工作台获取专属后台链接。

7、通过此方式进入系统后,只要不是超过 30 天没进入过后台,就无须重新钉钉授权和登录,请在通 过本方法进入系统后将首页地址收藏在浏览器的收藏夹里。

# 三、技术支持

在操作过程中有任何问题,请联系技术部。 联系电话:13520317263(张超毅) 钉钉:

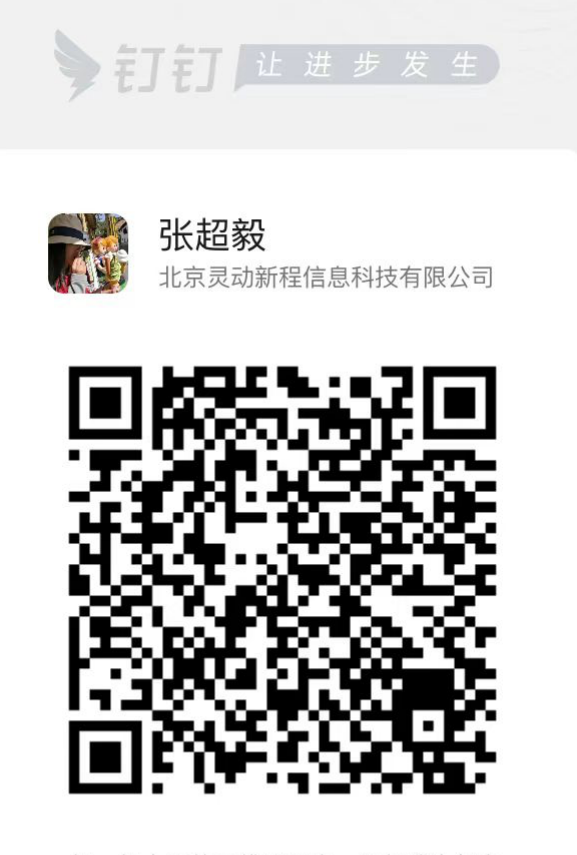

扫一扫上面的二维码图案,添加我为好友

应用商店或App Store搜索"钉钉"下载